# "技联在线"简介

技联在线是由江苏省科学技术厅主导建设、江苏省生产力促 进中心运营服务的新一代产学研合作移动智能对接信息平台。平 台依托江苏省技术转移联盟会员单位科教资源,为专家提供科技 成果信息发布、企业需求查询检索、需求信息智能推送以及在线 对接交流等功能;为企业提供技术需求发布、科技成果信息查询 检索、科技成果信息推送以及在线对接交流等功能;为政府及高 校院所科技管理部门提供产学研活动组织、校企合作项目备案等 服务功能。同时,平台作为江苏省技术转移联盟门户网站,即时 宣传全省技术转移工作最新动态,展现联盟会员单位风采,扩大 联盟的社会影响力和知名度。

## "校企联盟"备案说明

江苏企业与高校院所有产学研合作,应当建立"校企联盟"。 请登录技联在线网站(www.jilianonline.cn)在线填报。

填报交流 QQ 群: 50729543。

咨询电话: 025-85485948, 025-85485967。

#### 一、企业用户注册

1、通过技联在线网站(www.jilianonline.cn)注册。

2、登录后,点击右上角"个人中心"进入网站后台,再点击"角 色申请"按钮后,按要求填写企业基础信息。

| りが    | ; <b>联在线</b><br>an Online |         | 新闻资讯 🔹 | 江苏         |        |         | Q   | 热门搜索现代农业 |
|-------|---------------------------|---------|--------|------------|--------|---------|-----|----------|
| 首页  亲 | F间资讯                      | 产学研对接   | 产学研活动  | 技术转移联盟     | 技术社区   | □移动技联 ✔ | ,   |          |
| 基本伯   | 言息                        |         | 江苏苏博   | 生物医学股份有限公司 | ] [企业] | 8822    |     | 系统通知     |
| 账号(   | 言息                        |         |        |            |        | 0       |     |          |
| 账号3   | 安全                        |         | 账户安全讨  | 平分: 13/100 |        | 关注      |     |          |
| 头像试   | 役置                        |         |        |            |        |         |     |          |
| 角色印   | 申请                        | 我的对接(0) |        |            |        |         |     |          |
| 事务「   | 抱心                        | 资源类型    | 资源名称   | 请求对接的单位    | 远个人    | 详情      | 对接状 | 漆        |

### 二、专家用户注册

1、通过技联在线网站(www.jilianonline.cn)注册。

2、登录后,点击右上角"个人中心"进入网站后台,再点击"角 色申请"按钮后,按要求填写专家基础信息。

| 基本信息  |         | 吴林华     |            | [普通用户] 😕 😋 🕁 🕁 |     | 系统通知         | 更        | <u>\$&gt;</u> |
|-------|---------|---------|------------|----------------|-----|--------------|----------|---------------|
| 账号信息  |         |         |            | 0              |     | 1. 系统为你添加了新的 | 的角色 普通用户 | ۵             |
| 账号安全  |         | 账户安全评分: | 56/100     | ¥注             |     |              |          |               |
| 头像设置  |         |         |            |                |     |              |          |               |
| 角色申请  | 我的对接(0) |         |            |                |     |              |          |               |
| 事务中心  | 资源类型    | 资源名称    | 请求对接的单位或个人 | 详情             | 对接状 | 态            | 操作       |               |
| 我的视频  |         |         |            |                |     |              |          | 更多>           |
| 收到的对接 | 我的发布(0) |         |            |                |     |              |          |               |
| 咨询管理  | 资源类型    | 资源名称    | 尔 发布       | 1时间 市          | 核状态 |              | 操作       |               |
| 我的发布  |         |         |            |                |     |              |          | 更多>           |

### 三、 填报"校企联盟"信息

以专家用户账号登录后,点击右上角"个人中心"进入网站后台, 依次点击"校企联盟"、"新登记联盟信息"按钮后,按要求填报。

|        | 申请时间     | - |              | 查询 |
|--------|----------|---|--------------|----|
| 用巴申唷   |          |   |              |    |
| 事务中心   | +新登记联盟信息 |   | 沿去找到符合友供的洗面! |    |
| 我的视频   |          |   |              |    |
| 收到的对接  |          |   |              |    |
| 发起的对接  |          |   |              |    |
| 咨询管理   |          |   |              |    |
| 我的发布   |          |   |              |    |
| 我的关注   |          |   |              |    |
| 浏览记录   |          |   |              |    |
| 我参加的活动 |          |   |              |    |
| 信息报送   |          |   |              |    |
| 我的报送   |          |   |              |    |
| 我的私信   |          |   |              |    |
| 系统通知   |          |   |              |    |
| 校企联盟   |          |   |              |    |

#### 四、审核"校企联盟"信息

以专家用户所在的高校院所科技管理部门账号登录后,点击 "管理中心"进入后台,审核并提交"校企联盟"信息。待江苏省科 技厅审核通过后,生成"校企联盟"备案编号。

| 管理中心   | 我的校企联盟       |       |        |     |                    |                        |      |    |  |  |
|--------|--------------|-------|--------|-----|--------------------|------------------------|------|----|--|--|
| 待办事项   | 校企联盟信息管理     |       |        |     |                    |                        |      |    |  |  |
| 用户审核   |              |       |        |     |                    |                        |      |    |  |  |
| 资源管理   | 学科负责人        |       | 备新     | 案编号 |                    |                        |      |    |  |  |
|        | 申请时间         |       | -      |     |                    |                        |      |    |  |  |
| 校企联盟管理 | 所属地区         | 5选择 ▼ |        |     |                    |                        |      |    |  |  |
| XII接明细 | 企业名称         |       |        |     |                    |                        |      |    |  |  |
|        | 审核状态         | 言語    | ▼ 查询   |     |                    |                        |      |    |  |  |
|        | 备案编号         | 学科负责人 | 所在院系   | 登记人 | 合作企业               | 申请时间                   | 审核状态 | 操作 |  |  |
|        | NSG0760049-1 | 李晓贞   | 生命科学学院 | 李晓贞 | 江苏苏博生物医学股<br>份有限公司 | 2018-01-21<br>19:04:23 | 备案成功 | 查看 |  |  |

### 五、上传"校企联盟"备案表

"校企联盟"备案编号生成后,以专家用户账号登录,并下载 "校企联盟"备案表。

| 基本信息 | 查询已登记联盟信息    |     |                              |                      |                        |                |                   |  |  |
|------|--------------|-----|------------------------------|----------------------|------------------------|----------------|-------------------|--|--|
| 账号信息 | 学科团队负责       |     |                              | 合作企业                 | k                      |                |                   |  |  |
| 账号安全 | λ            |     |                              |                      |                        |                |                   |  |  |
| 头像设置 | 状态           | 全部  |                              | • •                  |                        |                | <b>=</b>          |  |  |
| 角色申请 | 中国町10        |     |                              |                      |                        |                |                   |  |  |
| 事务中心 | +新登记联盟信息     | L   |                              |                      |                        |                |                   |  |  |
|      | 备案编号         | 负责人 | 所在单位                         | 合作企业                 | 申请时间                   | 审核状态           | 操作                |  |  |
| 我的视频 | NSG0750010-1 | 李志娟 | 常州工程职<br>业技术学 <mark>院</mark> | 江苏扬州富达液压<br>机械集团有限公司 | 2017-03-03<br>09:49:15 | 待专家上传<br>盖章扫描件 | 查看 上传 +团队成员 +合作企业 |  |  |
|      | 共1条          |     |                              |                      |                        |                |                   |  |  |

请将"校企联盟"备案表加盖高校院所科技管理部门公章和 企业公章后,再将扫描件上传至网站。

| 基本信息           | 查询已登记联       | 盟信息 |       |          |            |       |                  |
|----------------|--------------|-----|-------|----------|------------|-------|------------------|
| 账号信息           | 学科团队负责       |     |       | 合作企      | Lk .       |       |                  |
| 账号安全           | A            |     |       |          |            |       |                  |
| N. (Ar an 1991 | 状态           | 全部  |       | Y        |            |       |                  |
| 头像设置           | 申请时间         |     |       | -        |            | 首面    |                  |
| 角色申请           | 1 43-31 3    |     |       |          |            |       |                  |
| 事务中心           | +新登记联盟信息     | 1   |       |          |            |       |                  |
| 书的词话           | 备案编号         | 负责人 | 所在单位  | 合作企业     | 申请时间       | 审核状态  | 操作               |
| 我的视频           | NSG0750010-1 | 李志娟 | 常州工程职 | 江苏扬州富达液压 | 2017-03-03 | 待专家上传 | 看 上传 +团队成员 +合作企业 |
| 收到的对接          | 100070010 1  |     | 业技术学院 | 机械集团有限公司 | 09:49:15   | 盖章扫描件 |                  |
| ALLYLIN, AN    | 共1条          |     |       |          |            |       |                  |

江苏省科技厅在网上确认后,即完成了"校企联盟"备案全部 工作,此时"校企联盟"状态显示为"备案成功"。